1. lépés: **Beállítások** menüpontba lépünk.

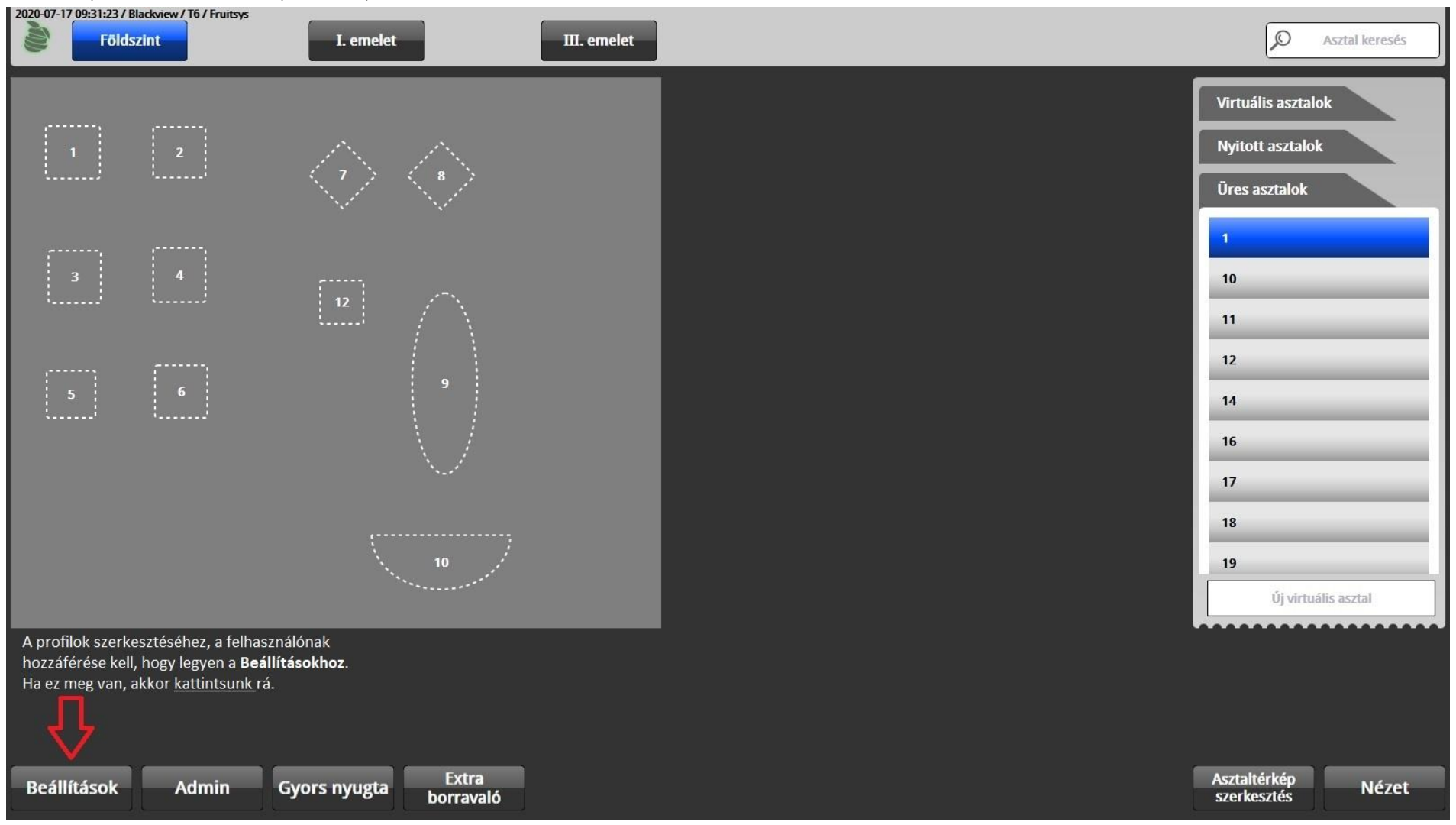

2. lépés: Nyomtatás menüpontba való belépés

| 2020-07-17 09:32:55 / Blackview / T | 16 / Fruitsys                                                                     | Vevőkijelző Egyéb Tulajdonságok Nyelvek Általános                                                                                               |
|-------------------------------------|-----------------------------------------------------------------------------------|----------------------------------------------------------------------------------------------------|
| Általános<br>Pultok<br>Pénznem      | Blackview<br>Attila<br>Boti                                                       | Nézet:     Normál nézet     Gomb Nézet       Bontás:     Időrendi bontás     Vendégenkénti bontás       Körönkénti bontás     Körönkénti bontás |
| Termék                              | Jeno<br>FRUITSYS TESZT                                                            | Szervizdíj megnevezés: Szervizdíj                                                                                                    |
| Módosítók                           | kivállló                                                                          | Szervizdíj (%):     12     Szervizdíj áfa (%):     0                                                                                            |
| Gomb Nézet<br>Kedvezmény            | Gery                                                                              | felüthető Automatikus szervizdíj<br>Munkanap zárás, ha Székszám kérése új<br>van nyított asztal                                                 |
| Időszakos<br>kedvezmény             | Nyomtatás menüpontban tudunk                                                      | Billentyűzetes V Gyorsnyugtás terminál                                                                                                    |
| viP<br>Személyzet                   | bármifél nyomtatással kapcsolatos<br>beállítást elvégezni.<br><u>Kattints rál</u> | Fizetés, rendelés után<br>logout Sellentyűzet<br>Asztal zárolása Felhasználók sorrendje                                                         |
| Nyomtatás                           |                                                                                   | előnyugtánál bejelentkezés alapján<br>Asztal tiltása ha valaki<br>belép                                                                         |
| ·                                   |                                                                                   |                                                                                                    |
|                                     |                                                                                   |                                                                                                    |
| Vissza                              | Mentés                                                                            |                                                                                                    |

#### 3. Lépés: **Profilok** menüpontba lépés.

| 2020-07-17 09:33:35 / Blackview / | T6 / Fruitsys      | Nyomtatók Számla nyomtatás Profilok Profil társítás Számla Rendelés blokk                                                        |
|-----------------------------------|--------------------|----------------------------------------------------------------------------------------------------|
|                                   | Nyomtatási profil: | Termékek:                                                                                                    |
| Általános                         | minden             | Minden kategória                                                                                                    |
| Pultok                            | minden             |                                                                                                    |
| Pénznem                           | Konyha             | Alap                                                                                                    |
| Termék                            | Burgerek           | Aboslut Vodka 2 2cl       Nyomtatási profilokban tudjuk beállítani, hogy az egyes         terminálok/telefonok mit nyomtassanak. |
| Kiszerelés                        | D                  | Aboslut Vodka 2 4cl                                                                                                    |
| Módosítók                         | Ital               | Aboslut Vodka 2 6cl                                                                                                    |
| Gomb Nézet                        |                    | Alap db                                                                                                    |
| Guillo Hezet                      |                    | Ételek                                                                                                    |
| Kedvezmény                        |                    | Gulvácleves adag                                                                                                    |
| Időszakos<br>kedvezmény           |                    |                                                                                                    |
| VIP                               |                    | Menü adag                                                                                                    |
| Személyzet                        |                    | puskás menű db                                                                                                    |
| Nyomtatás                         |                    | Tejszín db                                                                                                    |
|                                   |                    | Burgerek                                                                                                    |
|                                   | Profil neve:       | Csirke burger adag                                                                                                    |
|                                   |                    | Fish burger adag                                                                                                    |
|                                   | Példányszám:       | Retro sajt burger adag                                                                                                    |
|                                   |                    |                                                                                                    |
| Vissza                            | Mentés Új          |                                                                                                    |

4. Lépés: Új Nyomtatási profil létrehozása (Ha csak szerkeszteni szeretnénk meglévő Profilt ez a lépés természetesen kihagyható)

| 2020-07-23 10:12:18 / Blackview / T6 | / Fruitsys      |           |      |        |                  | Ny          | romtatók     | Szá        | ámla nyon | ntatás | Prof | ilok | Profil társítás | s Számla | Rendelés blokk |
|--------------------------------------|-----------------|-----------|------|--------|------------------|-------------|--------------|------------|-----------|--------|------|------|-----------------|----------|----------------|
| Általános                            | Nyomtatási prof | Esc       | 0    | 1      | 2 <sup>K</sup> 3 | 4           | 5            | 6          | 7 8       | 9      | ö    | ü    | ó 🗶             | Karasás  |                |
| Pultok                               | Konyha          | q         | w    | e      | r                | t           | z            | u          | i         | 0      | р    | ő    | ú               | Ni GG    |                |
| Pénznem                              | Ital 2          |           | a    | 5      | d                | f           | g            | h          | i         | k      |      | é    | á ű             |          |                |
| Termék                               | D               |           |      |        |                  |             |              |            |           | _      |      |      |                 |          |                |
| Kiszerelés                           | Ital            | í         | у    | x      | с                | v           | b            | n          | m         | 1.1    |      |      | Enter           |          |                |
| Módosítók                            | 101             |           |      | hift   |                  | 0           |              |            |           |        |      | -    | Clear           |          |                |
| Gomb Nézet                           |                 |           |      |        |                  | _           | _            | _          | _         |        |      | -    |                 |          |                |
| KDS                                  |                 |           |      | - 14   | Ételek           | _           | _            | _          | _         | _      | _    | _    | _               |          |                |
| Kedvezmény                           |                 |           |      | - 11   | Gulyáslev        | es adag     | _            | _          | _         | _      | _    | _    |                 |          |                |
| Időszakos                            |                 |           |      |        | Menü ada         | g           | _            | _          | _         | _      | _    | _    |                 |          |                |
| VIP                                  |                 |           |      | - 11   | puskás m         | enü db      |              |            |           |        |      |      |                 |          |                |
| Stoméhrat                            |                 |           |      |        | Tejszín db       | )           |              |            |           |        |      |      |                 |          |                |
| Szemelyzet                           |                 |           |      | - 11   | Burgerek         | :           |              |            |           |        |      |      |                 |          |                |
| Nyomtatas                            | Profil neve:    |           |      | - 11   | Csirke b         | urger adag  |              | _          | _         | _      | _    | _    |                 |          |                |
|                                      |                 |           | Burg | erek   | Fish bur         | ger adag    | _            | _          | _         | _      | _    | _    |                 |          |                |
|                                      | Példányszám:    |           |      |        | Retro sa         | it burger a | dag          | _          | _         | _      | _    | _    |                 |          |                |
| Most se felejtsünk el menteni        | i,              |           |      | 1      |                  | ,           | 0            | -          | _         | -      | _    | -    |                 |          |                |
| név megadása után!                   |                 | <u>بن</u> |      | _      | 1                | Úi gomb     | megnyom      | ása után a | diuk —    | _      | _    | _    |                 |          |                |
| Vissza                               | Mentés          | Uj        |      | $\leq$ |                  | meg a p     | rofil kívánt | nevét.     | ajak      |        |      |      |                 |          |                |

5. Lépés: Szerkesztendő Nyomtatási profil szerkesztése -> Termékek / Termék csoportok hozzárendelése

| 2020-07-17 09:34:36 / Blackview / T6 | 5 / Fruitsys                                                           | Nyomtatók Számla nyomtatás Profilok Profil társítás Számla I | Rendelés blokk |
|--------------------------------------|------------------------------------------------------------------------|--------------------------------------------------------------|----------------|
| Általános                            | Nyomtatási profil:                                                     | Termékek:                                                    |                |
| Pultok                               | minden                                                                 | Minden kategória 🗸 🖌 Keresés                                 |                |
| Pénznem                              | Konyha                                                                 | Ételek                                                       |                |
| Termék                               | Burgerek                                                               | Gulyásleves adag                                             |                |
| Kiszerelés                           | D                                                                      | Menü adag                                                    |                |
| Módosítók                            | Ital                                                                   | puskás menü db                                               |                |
| Gomb Nézet                           | Valasszok ki a szerkeszterii kivant promt.                             | Tejszín db                                                   |                |
| Kedvezmény                           |                                                                        | Burgerek                                                     |                |
| Időszakos<br>kedvezmény              | Jobb oldalt láthatjuk a <b>Profilhoz</b><br>rendelt termékek listáját. | Csirke burger adag                                           |                |
| VIP                                  | kattintással szerkezthetjük.                                           | Fish burger adag                                             |                |
| Személyzet                           |                                                                        | Retro sajt burger adag                                       |                |
| Nyomtatás                            |                                                                        | Vega burger adag                                             |                |
|                                      | Profil neve:                                                           | Feltétek                                                     |                |
|                                      | Burgerek                                                               | Kōretek                                                      | _              |
|                                      | Példányszám:                                                           | Csónak burgonya adag                                         | _              |
|                                      | 1                                                                      | Párolt rizs adag                                             |                |
| Vissza                               | Mentés Új                                                              |                                                              |                |

6. Lépés: Ha biztosak vagyunk benne, hogy az összes terméket hozzárendeltük a profilhoz, akkor **MENTÉS**!

| 2020-07-17 09:51:31 / Blackview / Té | 6 / Fruitsys                                                                         | Nyomtatók Számla nyomtatás Profilok Profil társítás Számla Rendelés | blokk |
|--------------------------------------|--------------------------------------------------------------------------------------|---------------------------------------------------------------------|-------|
| Általános                            | Nyomtatási profil:                                                                   | Termékek:                                                           |       |
| Pultok                               | minden                                                                               | Minden kategória   Keresés                                          |       |
| Pénznem                              | Konyha                                                                               | Gulyásleves adag                                                    |       |
| Termék                               | Burgerek                                                                             | Menü adag                                                           |       |
| Kiszerelés                           | D                                                                                    | puskás menü db                                                      | _     |
| Módosítók                            | Ital                                                                                 | Tejszín db                                                          |       |
| Gomb Nézet                           | Termékeket kiválaszthatjuk egyesével,<br>vagy akár termék csoportot is választhatunk | Burgerek                                                            |       |
| Kedvezmény                           |                                                                                      | Csirke burger adag                                                  |       |
| Időszakos<br>kedvezmény              |                                                                                      | Fish burger adag                                                    |       |
| VIP                                  |                                                                                      | Retro sajt burger adag                                              |       |
| Személyzet                           |                                                                                      | vega burger adag                                                    |       |
| Nyomtatás                            | Kívánt termékek kiválasztása után<br>nincs más dolgunk, mint a<br><b>MENTÉS</b>      | Köretek                                                             |       |
|                                      | Profil neve:                                                                         | Csónak burgonya adag                                                |       |
|                                      | Burgerek                                                                             | Párolt rizs adag                                                    |       |
|                                      |                                                                                      | Sültkrumpli adag                                                    |       |
| Vissza                               | Mentés Új                                                                            |                                                                     |       |

7. Lépés: **Profil** elkészítése után, a **Profil társítása** menüpontban társíthatjuk Terminálokat, nyomtatókhoz.

| 2020-07-17 10:17:05 / Blackvie | w / T6 / Fruitsys | Nyomtatók Számla nyomtatás Profilok Profil társítás Számla                                     | Rendelés blokk    |
|--------------------------------|-------------------|------------------------------------------------------------------------------------------------|-------------------|
| Általános                      | Terminál 2        | minden                                                                                         | lan               |
| Pultok                         | Terminál 3        | minden                                                                                         | lan               |
| Pénznem                        | Terminál 5        | Ha <b>Profilok</b> beállításra kerültek, társíthatjuk őket a megfelelő gépekk<br><b>minden</b> | nez/telefonokhoz. |
| Termék                         | Terminál 7        | minden                                                                                         | lan               |
| Kiszerelés                     | Terminál 8        | Konyha                                                                                         | lan               |
| Módosítók                      | Terminál 8        | Ital                                                                                           | lan               |
| Gomb Nézet                     | Terminál 20       | minden                                                                                         | lan               |
| Kedvezmény                     |                   |                                                                                                |                   |
| Időszakos<br>kedvezmény        | Terminálok:       | Profilok: Nyomtatók:                                                                           |                   |
| VIP                            | Terminál 1        | minden                                                                                         |                   |
| Személyzet                     | Terminál 2        | Konyha Epson TM-T20II Receipt                                                                  |                   |
| Nyomtatás                      | Terminál 3        | Burgerek                                                                                       |                   |
|                                | Terminál 4        | D szamla                                                                                       |                   |
|                                | Terminál 5        | Ital Teszt                                                                                     |                   |
|                                | Terminál 6        | Teszt 2                                                                                        |                   |
|                                | Terminál 7        |                                                                                                |                   |
|                                |                   |                                                                                                |                   |
| Vissza                         | Mentés Új         | Törlés                                                                                         |                   |

8. Lépés: Következő két lépés ismételgetésével hozzá adhatjuk egyesével az összes kívánt **Terminálhoz**, az összes kívánt **Profil + Nyomtató** párosítást.

| 2020-07-17 10:22:26 / Blackview / " | Tō / Fruitsys                   | Nyomtatók Számla nyomtatás Profile | ok Profil társítás Számla Rendelés blokk      |
|-------------------------------------|---------------------------------|------------------------------------|-----------------------------------------------|
| Általános                           | Terminál 2                      | minden                             | lan                                           |
| Pultok                              | Terminál 3                      | minden                             | lan                                           |
| Pénznem                             | Terminál 5                      | minden                             | lan                                           |
| Termék                              | Terminál 7                      | minden                             | lan                                           |
| Kiszerelés                          | Terminál 8                      | Konyha                             | lan                                           |
| Módosítók                           | Terminál 8                      | Ital                               | lan                                           |
| Gomb Nézet                          | Terminál 20                     | minden                             | lan                                           |
| Kedvezmény                          | Válasszuk ki a Terminál számot. | Válasszuk ki a beállított profilt. | Válasszuk ki, hogy hova szeretnénk nyomtatni! |
| Időszakos<br>kedvezmény             | Terminálok:<br>Terminál 1       | Profilok:                          | Nyomtatók:                                    |
| VIP<br>Személyzet                   | Terminál 2                      | Konyha                             | Epson TM-T20II Receipt                        |
| Nyomtatás                           | Terminál 3                      | Burgerek                           | Konyha                                        |
|                                     | Terminál 4                      | D                                  | lan                                           |
|                                     | Terminál 5                      | Ital                               | szamla                                        |
|                                     | Terminál 6                      |                                    | Teszt                                         |
|                                     | Terminál 7                      |                                    | Teszt 2                                       |
| el MENTENI!                         |                                 |                                    |                                               |
| Vissza                              | Mentés Új T                     | örlés                              |                                               |

9. Lépés: Sose felejtsünk el MENTENI és mindig kattintsunk az Új gombra, mielőtt újabb Profil társításba kezdenénk!

| 2020-07-17 10:29:44 / Blackview / To | i / Fruitsys                                                   | Nyomtatók Számla nyomtatás | Profilok Profil társítás Számla | Rendelés blokk |
|--------------------------------------|----------------------------------------------------------------|----------------------------|---------------------------------|----------------|
| Általános                            | Terminál 2                                                     | minden                     |                                 | lan            |
| Pultok                               | Terminál 3                                                     | minden                     |                                 | lan            |
| Pénznem                              | Terminál 3                                                     | Burgerek                   |                                 | Konyha         |
| Termék                               | Terminál 5                                                     | minden                     |                                 | lan            |
| Kiszerelés                           | Terminál 7                                                     | minden                     |                                 | lan            |
| Módosítók                            | Terminál 8 Mentés után megjelenik új társított prof            | filunk. Konyha             |                                 | lan            |
| Gomb Nézet                           | Terminál 8                                                     | Ital                       |                                 | lan            |
| Kedvezmény                           | Terminál 20                                                    | minden                     |                                 | lan            |
| Időszakos<br>kedvezmény              | Terminálok:                                                    | Profilok:                  | Nyomtatók:                      |                |
| VIP                                  | Terminál 1                                                     | minden                     | Com                             | _              |
| Személyzet                           | Terminál 2                                                     | Konyha                     | Epson TM-T20II Receipt          |                |
| Nyomtatás                            | Terminál 3                                                     | Burgerek                   | Konyha                          |                |
|                                      | Terminál 4                                                     | D                          | lan                             |                |
|                                      | Terminál 5<br>mindenképp kattintsunk Új-ra. Majd végezzük újra | Ital                       | szamla                          |                |
|                                      | előző lépést.<br>Terminál 6                                    |                            | Teszt                           |                |
|                                      | Terminál 7                                                     |                            | Teszt 2                         |                |
| Vissza                               | Mentés Új Törlés                                               | Adarok mentee              |                                 |                |